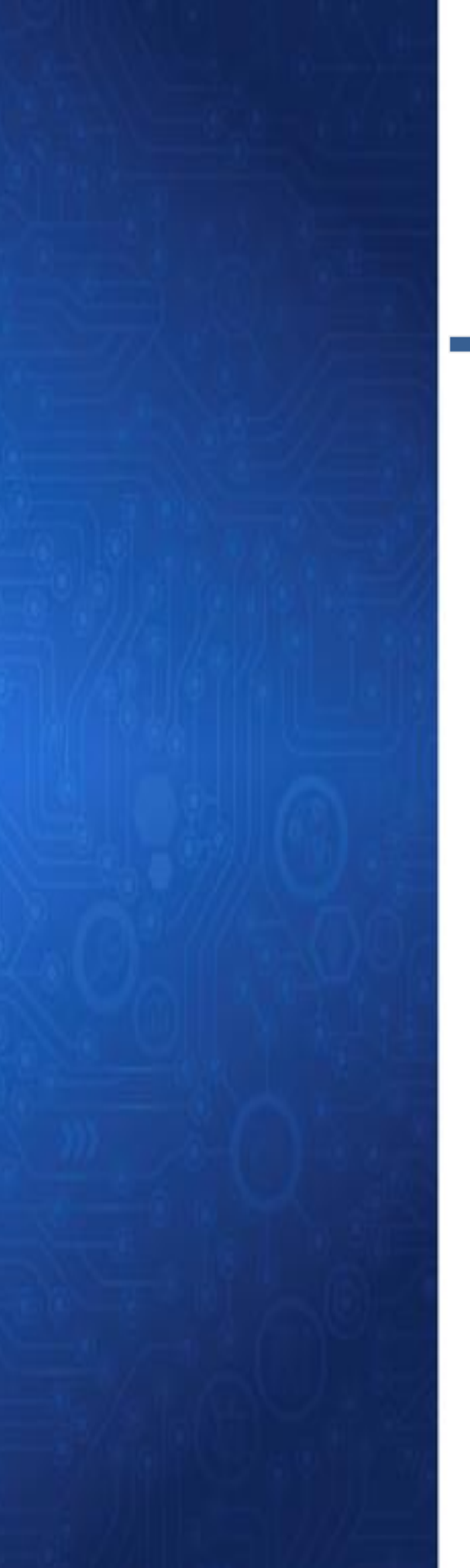

# TUTORIAL

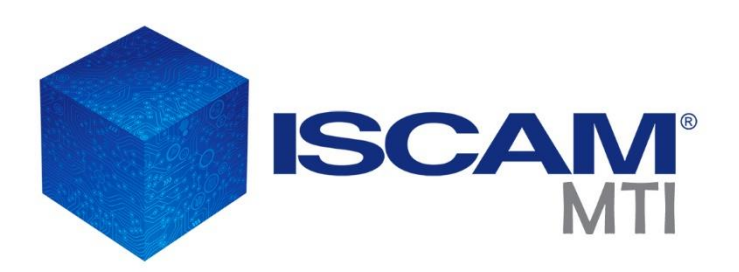

MAYORISTA

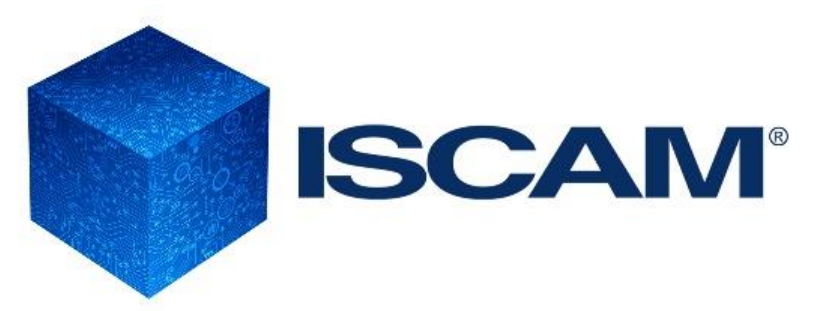

- 1. Bienvenida
- 2. Instalación de la Aplicación

2.1. Requerimientos mínimos del sistema y software

2.2. Descarga de la Aplicación

2.3. Nivel de Seguridad de Macros

- 3. ISCAM MTI
  - 3.1. Comenzando a utilizar el MTI
  - 3.2. Menú Inicial
  - 3.3. Filtros de Selección
  - 3.4. Resumen
  - 3.5. Análisis de Divisiones
  - 3.6. Análisis de Participación de Mercado
  - 3.7. Análisis de Fabricantes
  - 3.8. Análisis de Categorías
  - 3.9. Análisis de Marcas / Submarcas
  - 3.10. Tendencias
  - 3.11. OPISCAM
- 4. Glosario de Términos e Indicadores
  - 4.1. Indicadores ISCAM MTI
  - 4.2. Términos y Condiciones

Estimado Mayorista,

En constante evolución y considerando su necesidad de contar con información de manera más oportuna y estandarizada, ISCAM pone a su disposición una nueva manera de consultar su Herramienta de manera mensual.

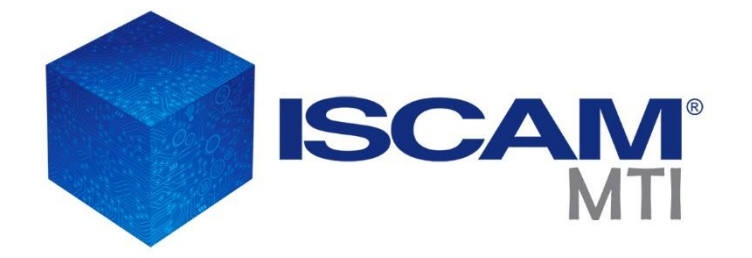

Esta nueva manera de consultar el MTI dentro del sistema ISCAM, le permitirá a usted y a su equipo realizar consultas puntuales del desempeño de su negocio y de sus socios comerciales dentro de una misma aplicación de manera mensual, así como verificar el desempeño de los distintos mercados como Abarrotes, Bebidas Alcohólicas y Confitería.

Adicionalmente podrá ir al modo de presentaciones manera muy simple en la misma aplicación.

De esta manera, Consejeros Comerciales y el Sistema ISCAM, damos otro paso en el cumplimiento de sus necesidades y expectativas.

Atentamente

Socios Ejecutivos ISCAM

## **ISCAM** 2.1. Requerimientos Mínimos del Sistema

#### **Plataforma Windows**

Procesador de 32 bits (x86) o 64 bits (x64) a 1 gigahercio (GHz) o más.

Memoria RAM de 2 Gigabytes (GB) mínimo.

Espacio en Disco duro de 2.5 a 4 Gigabyte (por cada aplicación).

Sistema Operativo Windows XP(Profesional Edition únicamente), Windows Vista y Windows 7 (homeedition o superior) Windows 8 (cualquier edición).

MS Office Cualquier edición (Professional en adelante)

#### **Plataforma Mac**

Procesador Intel, Core i3 o Core i5

Memoria RAM de 4 Gigabytes instalados

Espacio en Disco duro de 80 Gigabytes instalados

Para máquina virtual Vbox, Parallels oequivalente que incluya:

Sistema Operativo Windows XP (Profesional Edition únicamente), Windows Vista y Windows 7 (home edition o superior) Windows 8 (cualquier edición).

MS Office Cualquier edición (Professional en adelante).

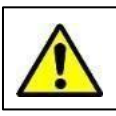

Todas las versiones de Office deben tener instalado Microsoft Office Excel y Microsoft Office Access.

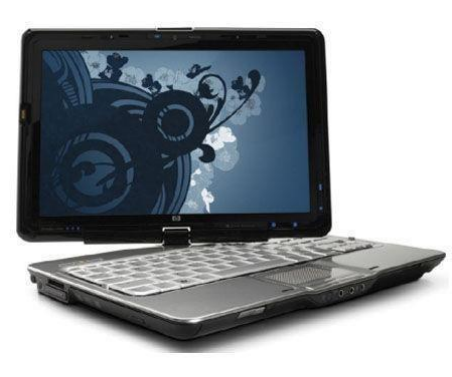

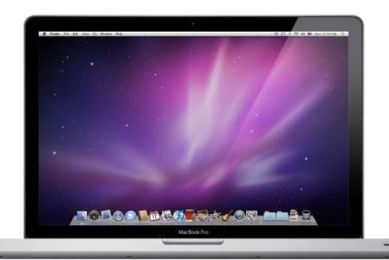

## ISCAM 2.2. Descarga

## Recibirá un mail por parte del equipo ISCAM, de donde podrán descargar la información por medio de WeTranfer con algunas recomendaciones básicas

Buenos días Mayorista,

Anexo al presente la liga de descarga de su Entregable Mensual

#### https://iscam-my.link.we.transfer.g4eg41461gw1g

Para el correcto funcionamiento y empleo de la aplicación ISCAM, es necesario realizar lo siguiente:

- 1. Ver el peso del archivo y verificar que se descargue completo
- 2. Guardar la carpeta en su equipo en la ubicación de su preferencia
- 3. Descomprimir la carpeta y guardarla nuevamente en su equipo, una vez realizado este paso, puede borrar la carpeta con extensión .zip

Es muy importante que la carpeta descomprimida, junto con la totalidad de los archivos contenidos en ella, se ubique en un solo lugar y no tener otro archivo ajeno.

El tiempo de descarga, estará sujeto a diversos factores, entre los principales, el ancho de banda de su conexión a Internet y limitaciones por parte del administrador.

Soporte Técnico

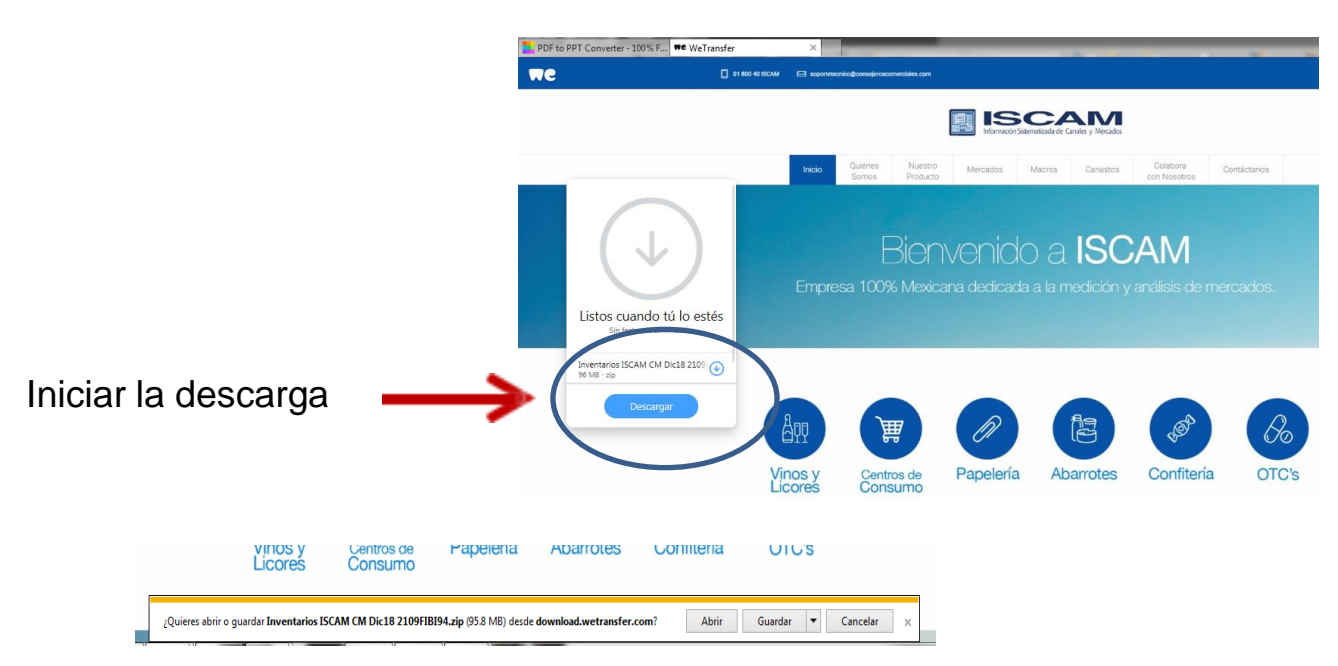

Guarde el archivo y espere hasta que se complete el 100% de la descarga. Descomprima el archivo extrayéndolo y guardándolo en la carpeta que elija.

Verifique que la carpeta contenga:

💧 Gui

ISCAM

Nunca elimine los archivos con la extensión iscam ya que son necesarios para el funcionamiento de las aplicaciones del MTI

MTIMensual ISCAM CM MesAño Cliente

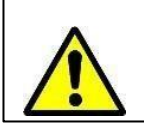

Recuerde bajar el nivel de Seguridad de Macros de Excel, acuda a su departamento de sistemas para que lo oriente.

#### Versión Office 2003

#### Cambiar la configuración de seguridad de las macros

La configuración de seguridad de macros determina qué grado de permisividad debe tener Excel para permitir la ejecución de macros en su equipo. Hay cuatro niveles de seguridad: Muy alto, Alto, Medio y Bajo. Los niveles se controlan desde el cuadro de diálogo Seguridad (menú Herramientas, comando Opciones, ficha Seguridad, botón Seguridad de macros), como se muestra en la siguiente ilustración.

|                                                                               | Editores de confianza                                                                                                    |                                    |
|-------------------------------------------------------------------------------|----------------------------------------------------------------------------------------------------|------------------------------------|
| <ul> <li>Muy alto. Sólo s<br/>ubicaciones de o<br/>deshabilitarán.</li> </ul> | e podrán ejecutar las macros que estén in<br>onfianza. Las demás macros firmadas y si                                                | staladas en<br>n firmar se         |
| Alto. Sólo se eje<br>de confianza. La                                         | cutarán las macros firmadas que proceder<br>is macros sin firmar se deshabilitan automá                                              | n de fuentes<br>áticamente.        |
| Medio. Puede el<br>seguras.                                                   | egir ejecutar o no macros que probableme                                                                                             | nte no son                         |
| Bajo (no recome<br>Utilice este valor                                         | ndado). No ofrece protección contra macr<br>r sólo si dispone de un antivirus en su equi<br>e todos los documentos que abre son segu | os inseguras<br>po o si ha<br>ros. |
| comprobato que                                                                |                                                                                                    |                                    |
|                                                                               |                                                                                                    |                                    |

#### Cuándo utilizar los niveles Bajo y Medio de seguridad demacros

Debe utilizar el nivel Bajo de su lista de configuraciones cuando vengan de ISCAM o Consejeros Comerciales para poder utilizar las herramientas, nuestros archivos son plenamente confiables y monitoreados constantemente para evitar cualquier riesgo de virus.

El siguiente nivel de seguridad de macros es Medio. En este nivel, cada vez que abra un libro de trabajo que contenga macros, Excel mostrará un cuadro de diálogo preguntándole si desea habilitar las macros. Tiene las siguientes opciones:

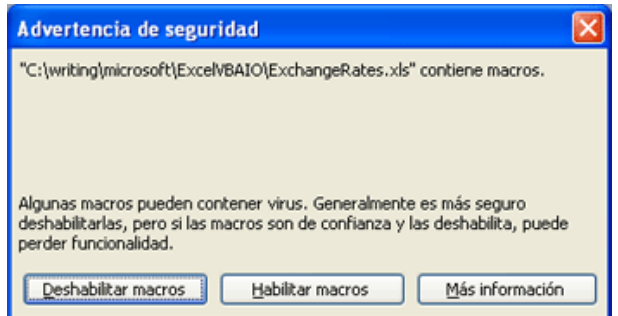

http://office.microsoft.com/es-mx/excel-help/elegir-el-nivel-de-seguridad-de-macros-adecuado-HA001118990.aspx

#### Versión Office 2007

#### Cambiar la configuración de seguridad de macros

La configuración de seguridad de macros se puede cambiar en el Centro de confianza a menos que un administrador del sistema de la organización haya cambiado la configuración predeterminada para impedir que se modifique la configuración.

1. En la ficha **Programador**, en el grupo **Código**, haga clic en **Seguridad de macros**.

Sugerencia Si la ficha Programador no se muestra, haga clic en el botón de Microsoft Office, haga clic en Opciones de Excel y, a continuación, en la categoría Más frecuentes de Opciones principales para trabajar con Excel, haga clic en Mostrar ficha Programador en la cinta de opciones.

2. En la categoría **Configuración de macros**, en **Configuración de macros**, haga clic en la opción que desee.

Nota Cualquier cambio que realice en la categoría **Configuración de macros** en Excel, sólo se aplica a Excel y no afecta a los demás programas de Microsoft Office. **Sugerencia** Además, puede obtener acceso al Centro de confianza en el cuadro de diálogo **Opciones de Excel**.

Haga clic en el **botón de Microsoft Office** (J) y, a continuación, haga clic en **Opciones de Excel**. En la categoría **Centro de confianza**, haga clic en **Configuración del Centro de confianza** y, a continuación, en la categoría **Configuración de macros**.

http://office.microsoft.com/es-mx/excel-help/cambiar-la-configuracion-de-seguridad-de-macros-en-excel-HP010096919.aspx

## 2.3. Nivel de Seguridad de Macros

#### Versión Office 2010

#### Cambiar la configuración de seguridad de las macros

La configuración de seguridad de macros se puede cambiar en el Centro de confianza a menos que un administrador del sistema de la organización haya cambiado la configuración predeterminada para impedir que se modifique la configuración.

1. En la ficha Programador, en el grupo Código, haga clic en Seguridad de macros.

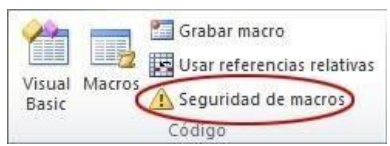

Nota Si la ficha Programador no está disponible, siga este procedimientopara mostrarla:

- 1. Haga clic en la pestaña **Archivo**, elija **Opciones** y, a continuación, haga clic en la categoría **Personalizar cinta de opciones**.
- 2. En la lista Fichas principales, active la casilla de verificación Programador y haga clic en Aceptar.
- 3. Haga clic en cualquier otra pestaña para volver al archivo.

2. En la categoría **Configuración de macros**, en **Configuración de macros**, haga clic en la opción que desee. Para obtener información detallada acerca de esta configuración, vea la sección <u>Configuración de seguridad</u> <u>de macros y sus efectos</u>, incluida antes en este artículo.

**Nota** Cualquier cambio que realice en la categoría **Configuración de macros** en Excel, solo se aplica a Excel y no afecta a los demás programas de MicrosoftOffice.

Sugerencia También puede obtener acceso al Centro de confianza en el cuadro de diálogo Opciones.

- 1. Haga clic en la pestaña Archivo, después en Opciones y, a continuación, en la categoría Centro de confianza.
- 2. Haga clic en **Configuración del centro de confianza** y después en la categoría **Configuración de macros**.

#### Ver mis opciones y mi configuración en el Centro de confianza

El Centro de confianza es el lugar en el que usted puede encontrar la configuración de seguridad y privacidad de programas de Microsoft Office. Dado que la apariencia de la cinta de opciones es la misma en todos programas de Office, los pasos para buscar el Centro de confianza son también los mismos.

- 1. En un programa de Office, haga clic en la pestaña **Archivo**.
- 2. Haga clic en **Opciones**.
- 3. Haga clic en **Centro de confianza** y, después, en **Configuración del Centro de confianza**.

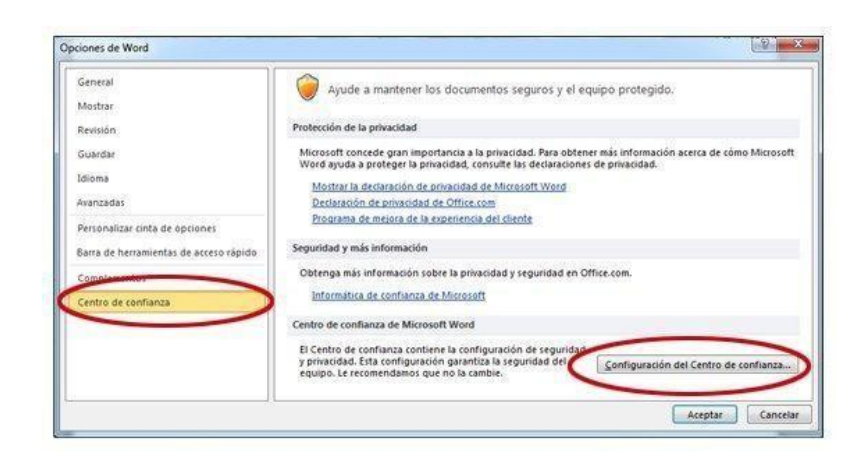

http://office.microsoft.com/es-mx/excel-help/ver-mis-opciones-y-mi-configuracion-en-el-centro-de-confianza-HA010354326.aspx?CTT=5&origin=HP010342232 Abrir el directorio que aparece, ahí encontrará 1 archivo y carpetas, debe abrir el Excel o terminación .xls

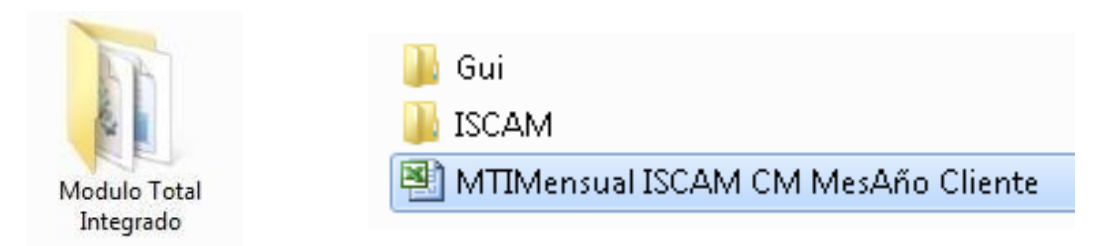

3.2 Menú del Módulo Total Integrado:

| ISCAM     Inscream     Inscream <t< th=""><th>Deberá acercar el<br/>puntero del<br/>mouse y dar clic<br/>a cada uno de los<br/>elementos del<br/>menú para que lo<br/>lleve al análisis<br/>que desee</th></t<> | Deberá acercar el<br>puntero del<br>mouse y dar clic<br>a cada uno de los<br>elementos del<br>menú para que lo<br>lleve al análisis<br>que desee |
|----------------------------------------------------------------------------------------------------|----------------------------------------------------------------------------------------------------|
|----------------------------------------------------------------------------------------------------|----------------------------------------------------------------------------------------------------|

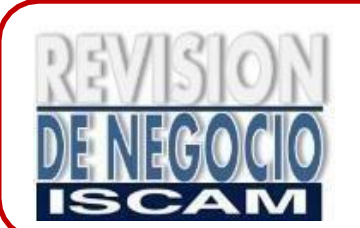

Cuando encuentre el símbolo de **Revisión de Negocio ISCAM** en el presente Tutorial, le indica que con éste análisis puede revisar sus indicadores con algún proveedor en particular.

## **ISCAM** 3.2 Menú Inicial MTL

Menú Inicial del Módulo 2 Dinámico:

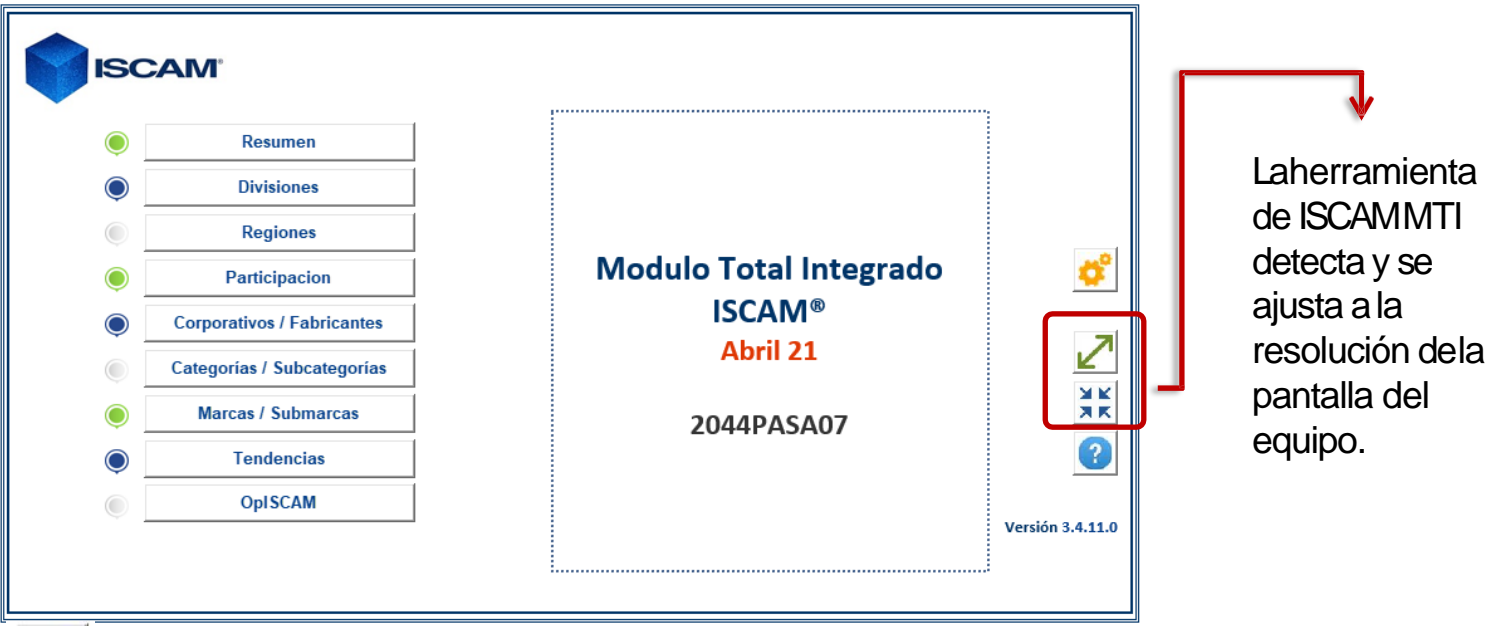

El botón autoajusta la pantalla a la resolución del equipo.

XK

El botón reduce la pantalla a través del nivel de zoom de Excel.

Al presionar el botón de ayuda, la herramienta de MTI detecta las características técnicas de su equipo para lo cual se llevará algunos minutos.

| erca de Modulo Total Integrado ISCAM®.                                                                                                    | ×                                                                                                    |
|----------------------------------------------------------------------------------------------------|----------------------------------------------------------------------------------------------------|
| Información Técnica                                                                                                    | Términos y Condiciones                                                                                                    |
| Aplicación<br>Modulo Total Integrado ISCAM® 3.2.3.6<br>Compilación de la Data Ene16<br>Sistema                                                                                                    | ISCAM® Consejeros Comerciales® 2010.<br>Consejeros Comerciales S.A. de C. V.<br>es una empresa mexicana fundada en el 2001,<br>Derechos Reservados.                                                                                                    |
| Microsoft Windows 7 Professional 6.1.7601<br>Sistema Operativo: 64 bits<br>Service Pack: 1.0<br>Numero de Procesadores: 4<br>Velocidad del Procesador: 2.53 GHz<br>Memoria RAM: 7.87 GB<br>Office: Microsoft Office Proof (Basque) 2010<br>Version: 14.0.4763.1000 | Los siguientes Términos y Condiciones se rigen y son<br>interpretados bajo las leyes aplicables en los Estados<br>Unidos Mexicanos, por lo que el usuario hace una<br>renuncia expresa a cualquier otra jurisdicción que en<br>razón de su domicilio le pudiera llegar a corresponder.<br>Modulo Total Integrado ISCAM y cualquier Aplicación<br>secundaria que sustente su funcionamiento y que sea<br>distribuida por Consejeros Comerciales S.A. de C.V.,<br>son obra autoral de la empresa, y son modificables y se<br>les da mantenimiento únicamente a través de su<br>personal desde sus oficinas. Las Aplicaciones<br>secundarias pueden tener sus propios términos y |
| - Soporte Técnico<br>Teléfono de atención al cliente                                                                                                    | condiciones que son de uso específico.<br>Cuando usted accesa, hojea o bien utiliza Modulo Total<br>Integrado ISCAM usted acenta, sin limitación o                                                                                                    |
| 01 800 40 ISCAM<br>01 800 40 (47226)                                                                                                    | calificación, los términos y condiciones abajo señalados<br>y cualesquier términos y condiciones adicionales<br>señalados en cualquier Aplicación Secundaria. Si usted                                                                                                    |
| Email atención al cliente<br>soportetecnico@consejeroscomerciales.com<br>soportetecnico@iscam.com                                                                                                    | no está de acuerdo con estos Términos y Condiciones,<br>por favor no haga uso de Modulo Total Integrado ISCAM.<br>Modulo Total Inteαrado ISCAM ha sido diseñado                                                                                                    |

En esta pantalla, la herramienta de ISCAM MTI, detectará la información técnica del sistema con elfin de ayudarle a resolver algún problema que se presente, los Términos y Condiciones de uso de la aplicación, así como la información de contacto. **ISCAM** 3.3. Filtros de Selección

Botón de Engrane:

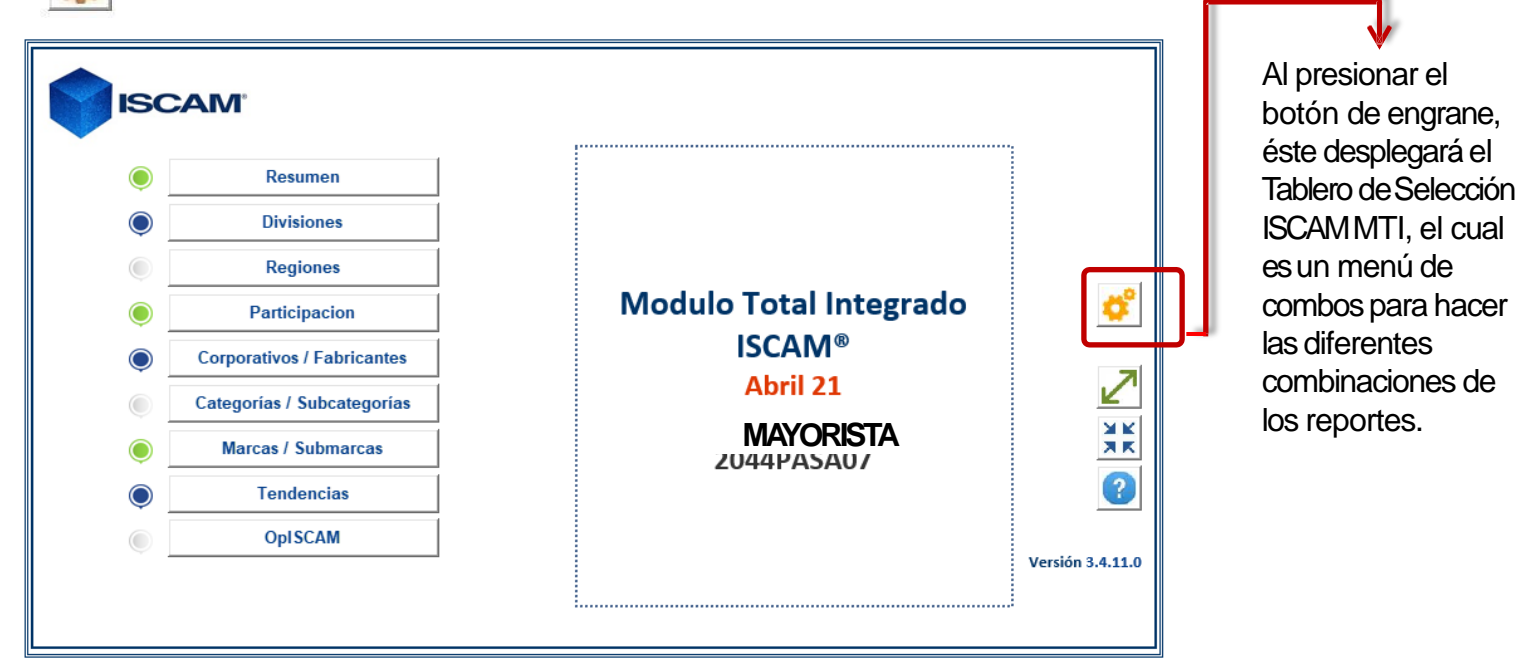

| ProjectDashboard Modulo Total Integrado ISCA       | M®. ISCAM                | <b>X</b> | Mercado                                                                                                    |
|----------------------------------------------------|--------------------------|----------|----------------------------------------------------------------------------------------------------|
| - Selección de Dimensiones                         | s ISCAM                  |          | Elegir el tipo de mercado que se quiere analizar.                                                                                                    |
| Mercado                                            | MERCADO                  | •        |                                                                                                    |
| Canal / Subcanal                                   | Mayoreo Total            | •        | Canal / Subcanal Mayoreo Total                                                                                                    |
| Mayorista                                          | CODIGO DEL CLIENTE       | •        | Autoservicios Propios del Mayoreo<br>Cash & Carry<br>Puntos de Venta Mayoristas                                                                                    |
| ─ Tips!<br>○ Seleccione un valor p<br>de Continuar | ara cada Dimensión antes | Aceptar  | Eneste filtro se elige el Canal o<br>SubCanal de interés.<br>Mayorista Código de Cliente •<br>En este filtro se elige el código<br>de cliente, se pueden elegir al |

in

CHAT!

## SCAM 3.3. Filtros de Selección / Nuevos Controles

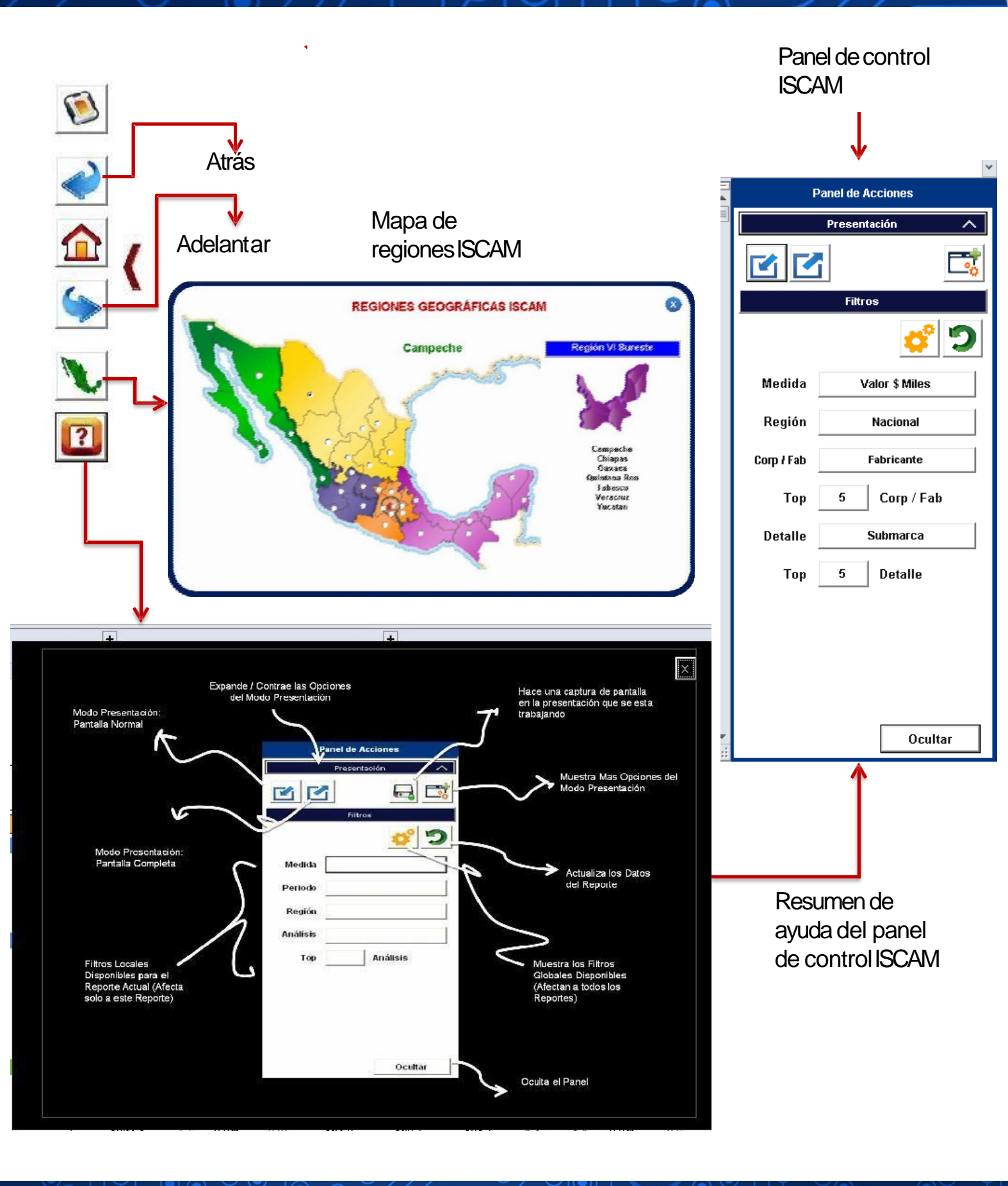

0

CHAT!

in

Los filtros de Selección, son la parte inicial de cada hoja de análisis, éstos filtros tienen dos principales objetivos:

- 1. Elegir algunos elementos de interés, de un gran número de datos para realizar un análisis de manera simple.
- 2. El resultado de los filtros que se elijan, modificarán los títulos y la información arrojada en el formato.

El número de filtros puede variar dependiendo de la hoja de análisis seleccionada.

| Desempeño en Valo                                                                                                    | r de Divisiones Mayorista Código de Cliente                                                                                    |                                                                                                    |
|----------------------------------------------------------------------------------------------------|----------------------------------------------------------------------------------------------------|----------------------------------------------------------------------------------------------------|
|                                                                                                    | Mes Año                                                                                                    | Panel de Acciones                                                                                                    |
| Cliente                                                                                                    | MPA Misme Mercado Cliente vs Mercado Valor                                                                                     | S Millones                                                                                                    |
| Rank Divisiones De: Valor \$ % Crec % Part.                                                                                                    | Rank % Crec % Crec % Part. % Dif. PPS vs Acorde al                                                                             | Oportunidad                                                                                                    |
| Millones MPA División                                                                                                    | MPA Mayorista División ón MPA Mercado                                                                                          | Mes Filtros                                                                                                    |
| Filtro: Mercado                                                                                                    | Filtro: División                                                                                                    | 🗳 🎾                                                                                                    |
| Mercado ABARROTES                                                                                                    | División Total                                                                                                    | Análisis Divisiones                                                                                                    |
| Eneste filtro se elige el mercado de                                                                                                    | Eneste filtro se elige la división o                                                                                           | Mercado Todas 👻                                                                                                    |
| interés: Abarrotes, Bebidas Alcohólicas,                                                                                                    | segmento de interés. Sepuede elegir                                                                                            | Corp. / Fab. Todas 💌                                                                                                    |
| Dulces o Tabaquería (solo podrá elegir<br>entre los mercados en que participe)                                                                           | dependiendo del mercado que se haya                                                                                            | Región Nacional 👻                                                                                                    |
|                                                                                                    | elegido en el filtro anterior.                                                                                                 | Periodo Mes                                                                                                    |
| Filtro: Categoría                                                                                                    | Filtro: Región                                                                                                    | Medida Valor                                                                                                    |
| Categoría Total 🗸                                                                                                    |                                                                                                    | Orden Mayorista                                                                                                    |
|                                                                                                    | Region Nacional                                                                                                    | Top 5                                                                                                    |
| en particular, dependiendo de la<br>división o segmento que se haya<br>elegido en el filtro anterior.                                                    | interés. Sepuede elegir "Nacional" o<br>una en particular, dependiendo de las<br>regiones en la que tenga presencia.           | Ocultar                                                                                                    |
|                                                                                                    |                                                                                                    |                                                                                                    |
| Fabricante   Total                                                                                                    | Análisis Marcas                                                                                                    | Periodo Mes                                                                                                    |
| Eneste filtro se elige el fabricante de<br>interés. Sepuede elegir "Total" o uno<br>en particular para hacer una revisión de<br>negocio.                 | Eneste filtro se elige el nivel de detalle<br>que se quiere consultar, está disponible<br>para el análisis a Marcas Submarcas. | Eneste filtro seelige el periodo de<br>análisis, éste puede ser: Mes, Rolling<br>Year (Año Móvil) o Year to Date (Enero<br>a la fecha de corte)                                                                                        |
| Filtro: Top                                                                                                    | Filtro: Medida                                                                                                    | Filtro: Ordenación                                                                                                    |
| <b>Top</b> 10                                                                                                    | Medida Valor                                                                                                    | Ordenación Mercado                                                                                                    |
| Eneste filtro se elige el número de<br>categorías, fabricantes, marcas o<br>submarcas de interés. Éste top se puede<br>seleccionar 5, 10, 15, 20 o Todo. | Eneste filtro se elige la medida de análisis, ésta puede ser valor o volumen.                                                  | Eneste filtro se elige la ordenación de<br>la variable a analizar (categoría,<br>fabricante, marca o submarca) sobre la<br>importancia que tiene en el mercado<br>(detectar oportunidades) o sobre su<br>negocio (revisión de negocio) |

Sitiene alguna duda con los términos e indicadores, por favor consulte la secciónde Glosario

?

Como su nombre lo indica, este análisis muestra un panorama general de resultados. Con el objetivo de introducir al usuario en los resultados generales que podrá profundizar en los análisis posteriores.

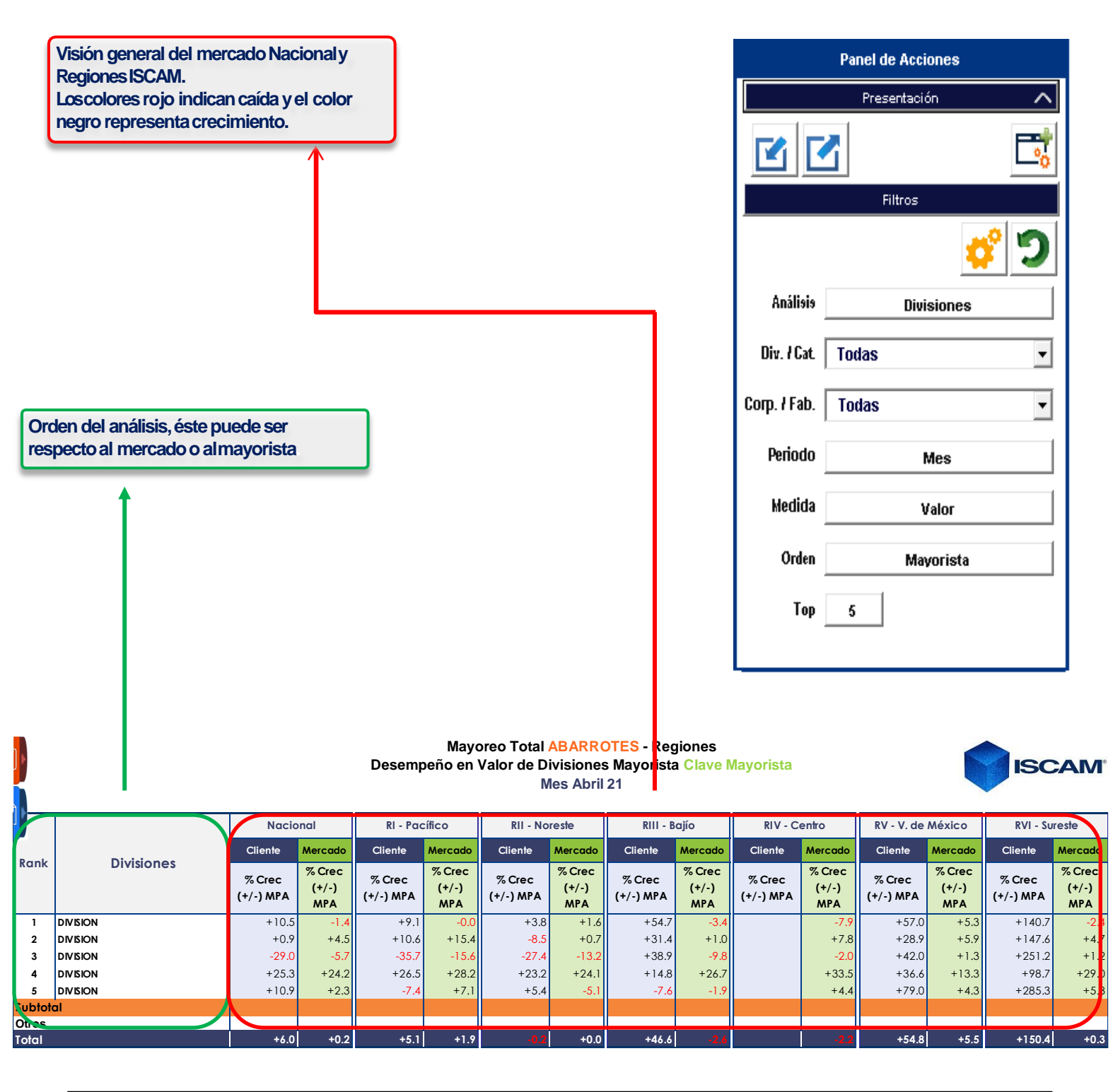

?

Sitiene alguna duda con los términos e indicadores, por favor consulte la sección de Glosario

#### ISCAM 3.5. Análisis de Divisiones

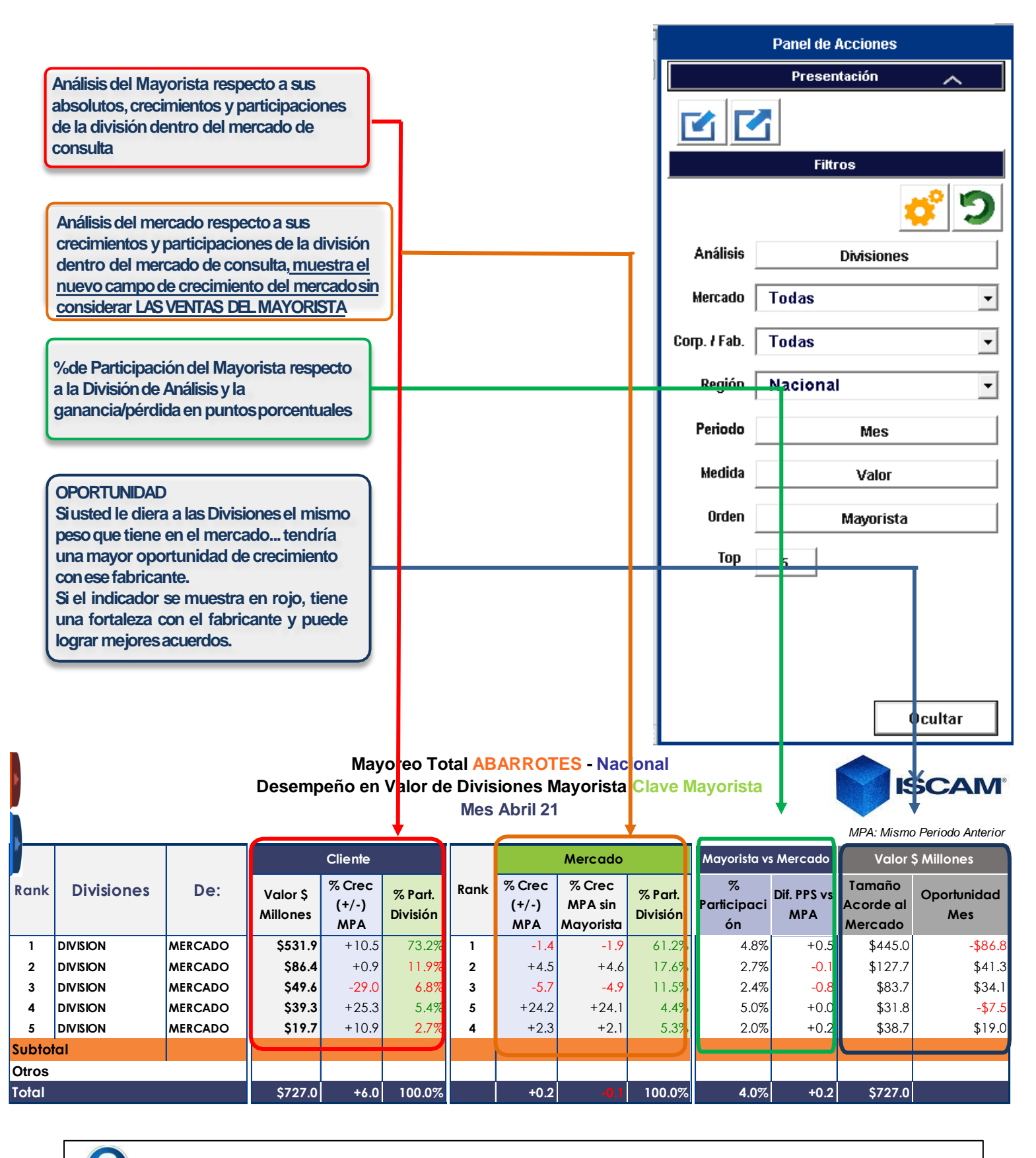

Sitiene alguna duda con los términos e indicadores, por favor consulte la secciónde Glosario

## **ISCAM** 3.6. Análisis de Participación de Mercado

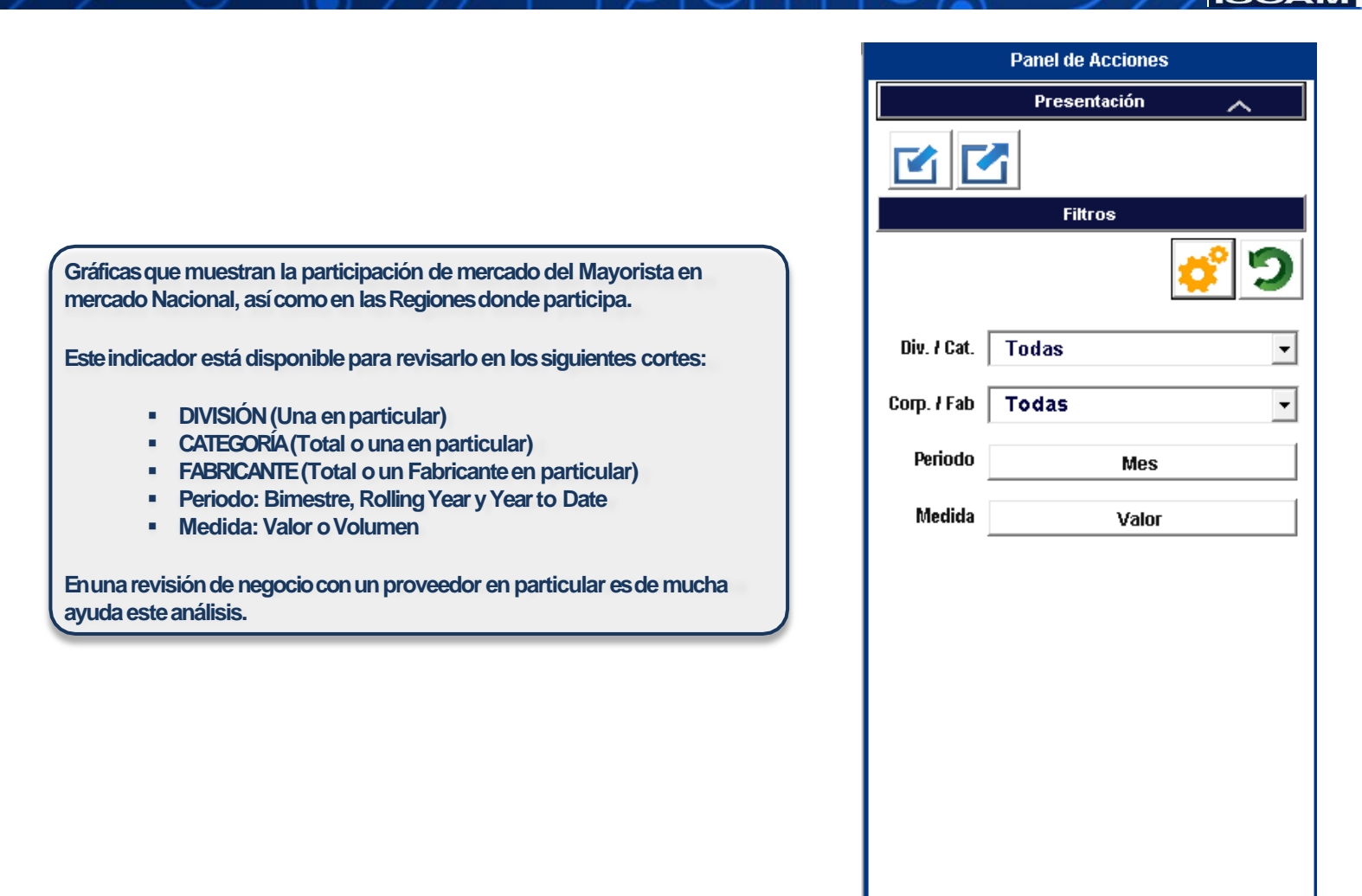

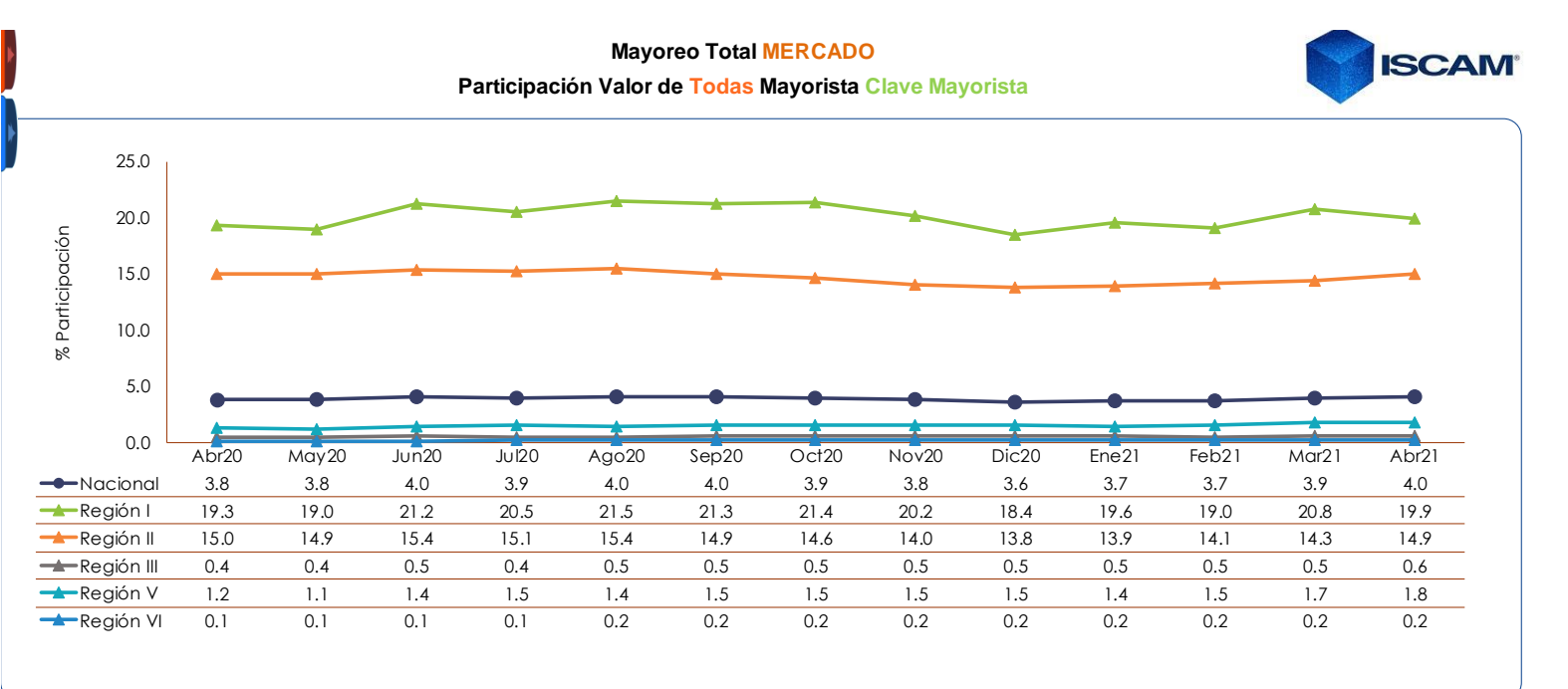

Ocultar

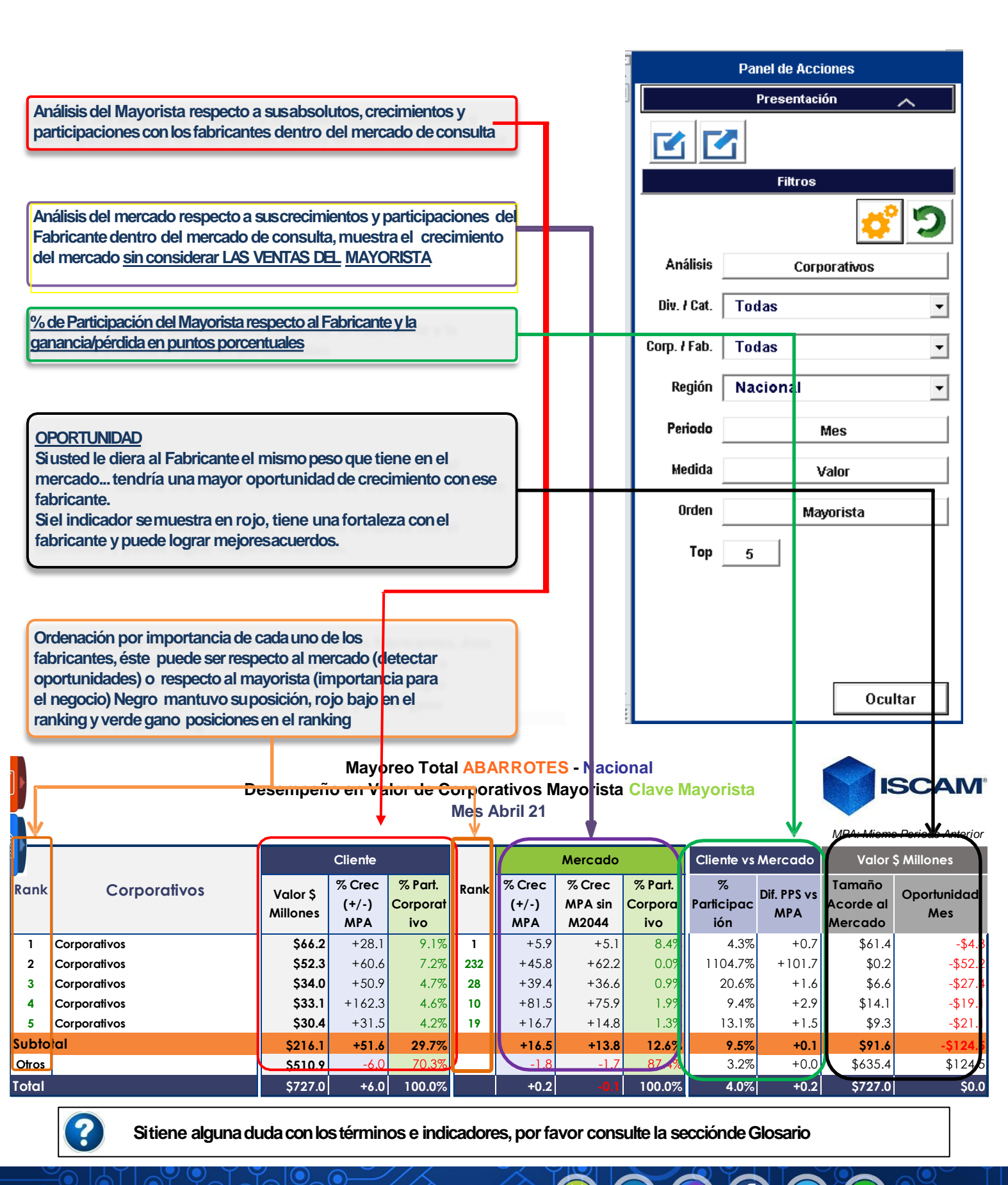

#### **ISCAM** 3.8. Análisis de Categorías

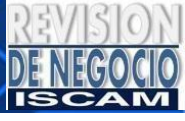

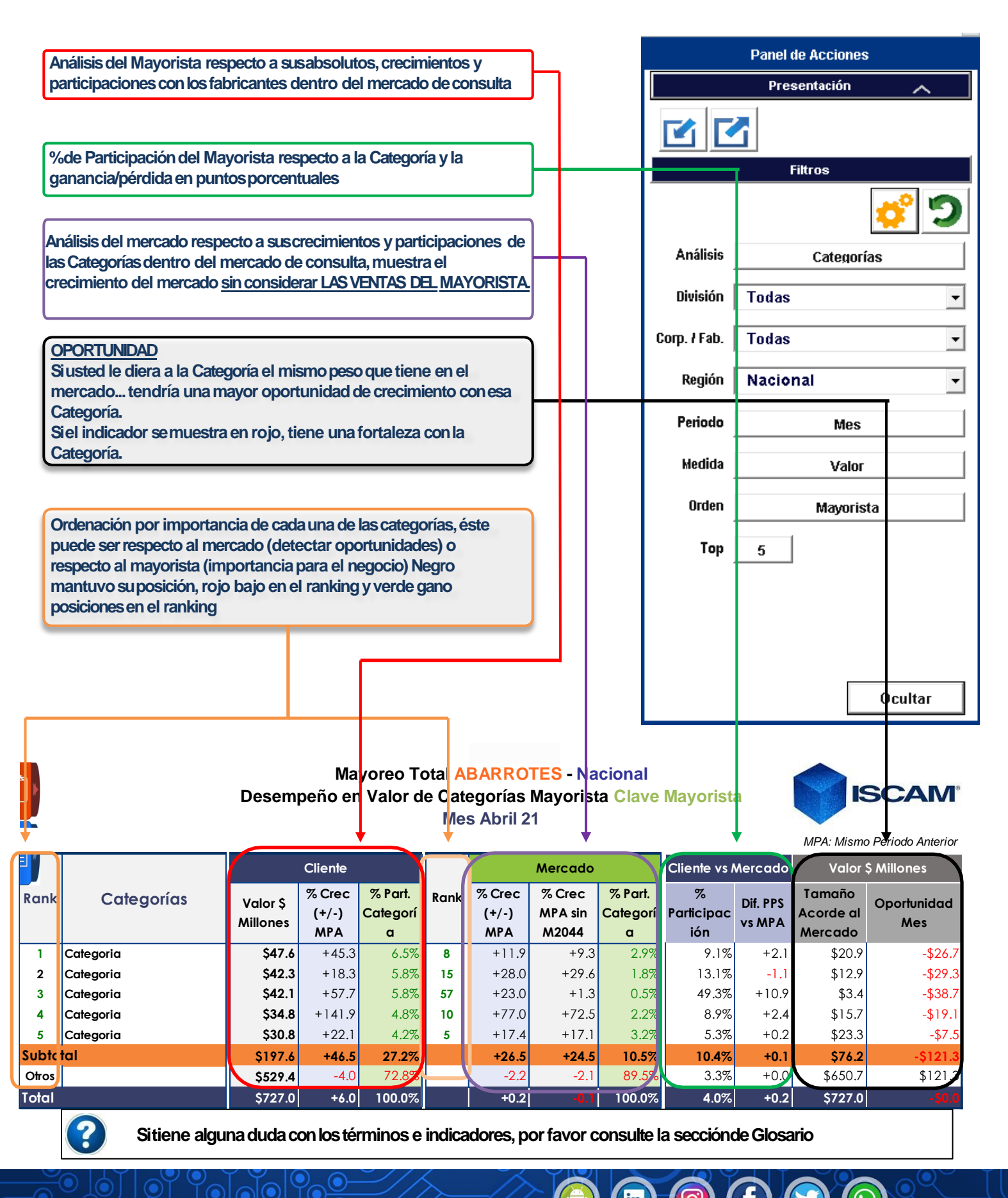

## ISCAM 3.9. Análisis de Marcas / Submarcas

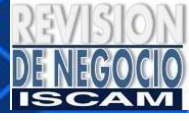

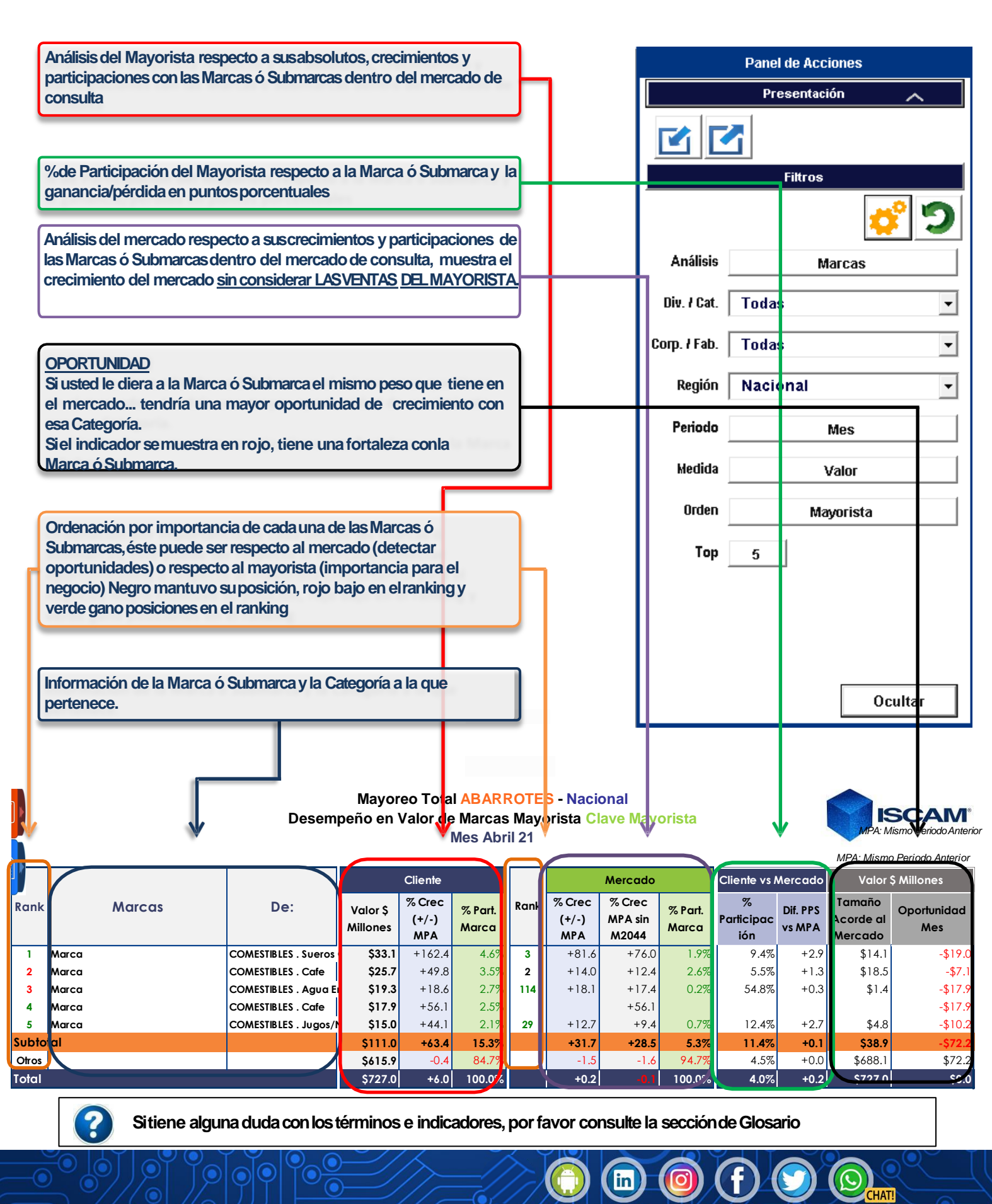

#### ISCAM 3.10. Tendencias

Jul20

Ago20

Sep20

Oct20

Nov20

Dic20

Ene21

Feb21

Mar21

Abr21

Jun20

Abr20

May20

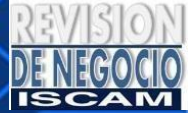

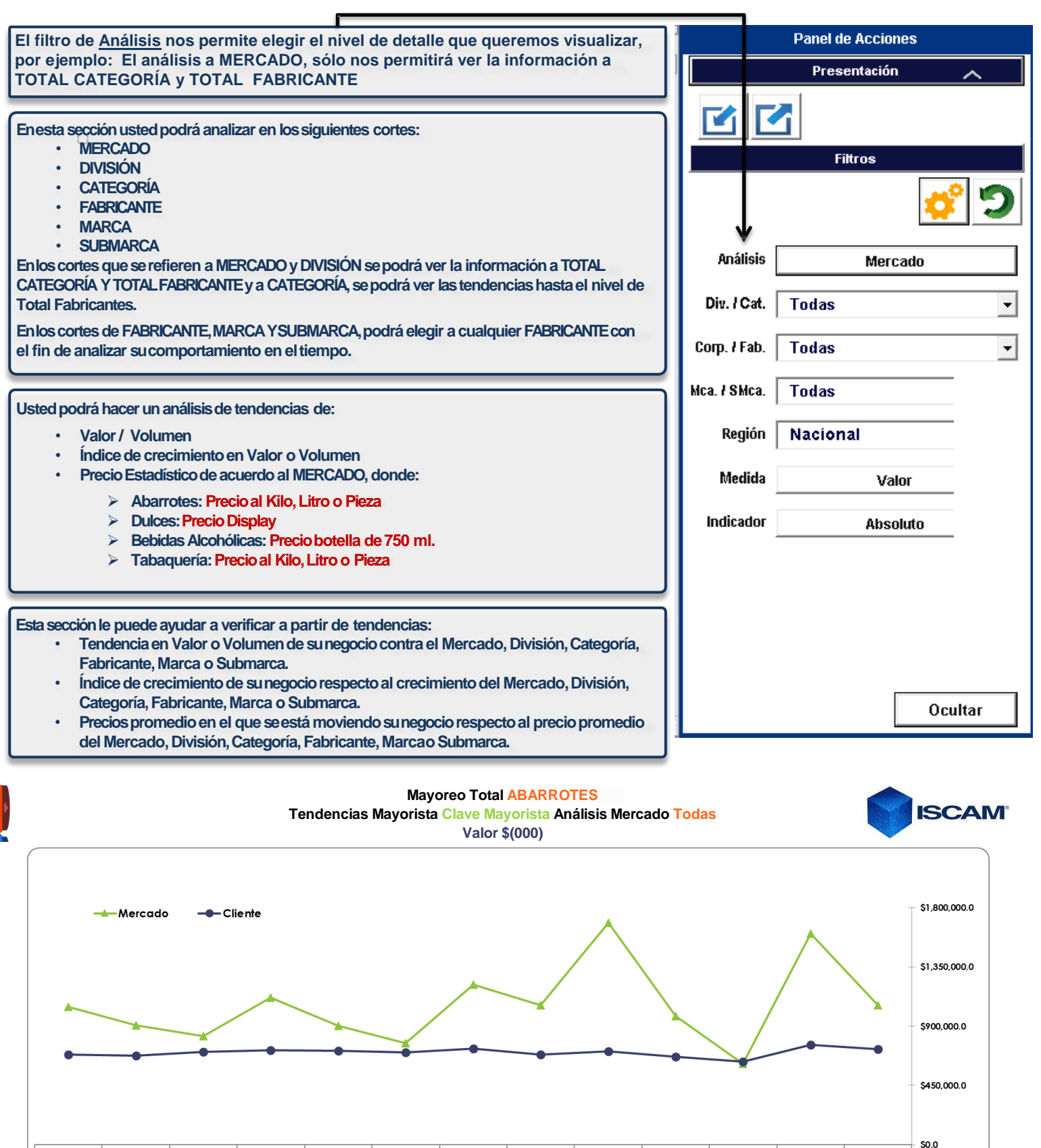

## ISCAM 3.11 .OPISCAM

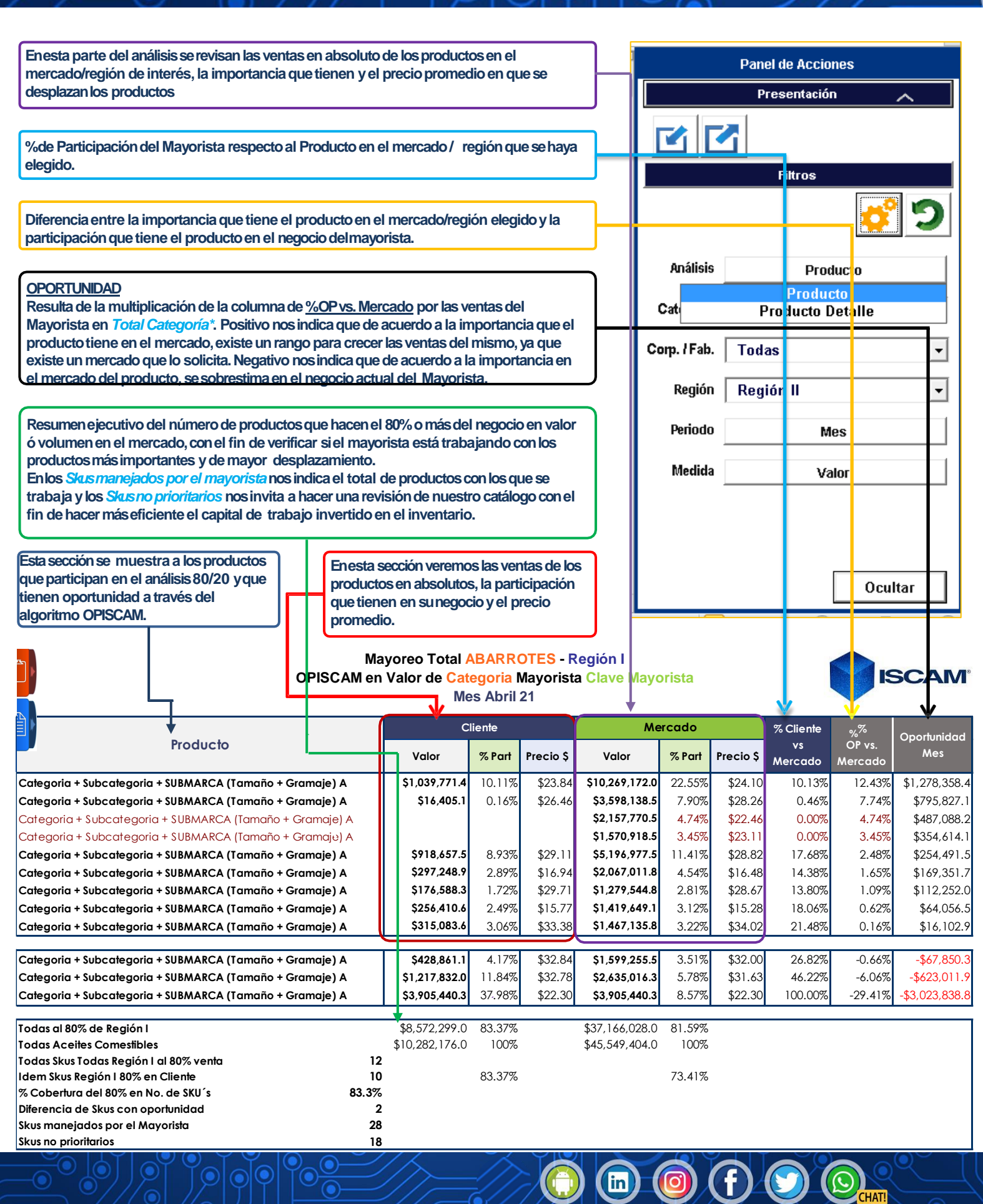

## 4.1. Glosario de Indicadores

|       | División             |                                                   | Agrupaciones del mercado, desarrolladas por ISCAM, para conjuntar distintos segmentos de productos que participan tanto en la Industria como en el Canal Mayoreo y que pueden o no existir dada la complejidad de las unidades de negocio.                                                                                                    |  |
|-------|----------------------|---------------------------------------------------|----------------------------------------------------------------------------------------------------|--|
|       | Mercado              |                                                   | Abarrotes<br>Dulces<br>Bebidas Alcohólicas<br>Tabaquería                                                                                                    |  |
| IONES | Mayorista            | Valor \$ (MIIs) /<br>Volumen Cjs.<br>ISCAM ('000) | <ul> <li>Valor: Suma total de Venta en dinero (incluye impuestos) Expresado en Mills.</li> <li>Volumen: Suma total de Volumen (botellas o piezas) desplazado por el Canal.</li> <li>Abarrotes: Cajas de 100 Kg./ Lts/Pzas (Papel y Tabaquería: Cajas de 10,000 piezas)</li> <li>Dulces: Una Caja con 24 Displays (bolsas, tiras, vitroleros, etc).</li> <li>Bebidas Alcohólicas: Caja de 9lts. (12 botellas de 750ml)</li> </ul> |  |
| VIS   |                      | % Crec<br>(+/-)MPA                                | Variación porcentual respecto al mismo periodo de tiempo del año anterior (Bimestre, Rolling Year, Year to Date)                                                                                                    |  |
| Δ     |                      | % Part.<br>División                               | Importancia de la División dentro del total del Mayorista                                                                                                    |  |
|       | Mercado              | % Crec<br>(+/-) MPA                               | Variación porcentual respecto al mismo periodo de tiempo del año anterior (Bimestre, Rolling Year, Year to Date)                                                                                                    |  |
|       |                      | % Part.<br>División                               | Importancia de la División dentro del total del Mercado                                                                                                    |  |
|       | Mayorista vs Mercado | % Participación                                   | Medida del tamaño relativo (%) de las ventas del Mayorista en la División, contra las ventas totales de la División                                                                                                    |  |
|       |                      | Dif. PPSvs<br>MPA                                 | Ganancia o pérdida expresada en puntos porcentuales (PPS) sobre el % departicipación del Mayorista contra el Mismo Periodo Anterior (MPA)                                                                                                    |  |

|          | Región                     |                                                   | Grupo de Estados de la Republica Mexicana definidos por ISCAM para representarun mercado. En este campo también se muestra el mercadoNacional.                                                                                                    |
|----------|----------------------------|---------------------------------------------------|----------------------------------------------------------------------------------------------------|
|          | Mercado/División/Categoría |                                                   | Nivel de detalle en el que se puede mostrar la información                                                                                                    |
| REGIONES | Mayorista                  | Valor \$ (Mlls) /<br>Volumen Cjs.<br>ISCAM ('000) | <ul> <li>Valor: Suma total de Venta en dinero (incluye impuestos) Expresado en Mills.</li> <li>Volumen: Suma total de Volumen (botellas o piezas) desplazado por el Canal.</li> <li>Abarrotes: Cajas de 100 Kg./ Lts/Pzas (Papel y Tabaquería: Cajas de 10,000 piezas)</li> <li>Dulces: Una Caja con 24 Displays (bolsas, tiras, vitroleros, etc).</li> <li>Bebidas Alcohólicas: Caja de 9lts. (12 botellas de 750ml)</li> </ul> |
|          |                            | % Crec<br>(+/-)MPA                                | Variación porcentual respecto al mismo periodo de tiempo del año anterior (Bimestre, Rolling Year, Year to Date)                                                                                                    |
|          |                            | %Part.<br>Región                                  | Importancia de la Región dentro del total del Mayorista (depende del nivel de detalle que se seleccione)                                                                                                    |
|          | Mercado                    | % Crec<br>(+/-)MPA                                | Variación porcentual respecto al mismo periodo de tiempo del año anterior (Bimestre, Rolling Year, Year to Date)                                                                                                    |
|          |                            | % Part.<br>Región                                 | Importancia de la Región dentro del total del Mercado (depende del nivel de detalle que se seleccione)                                                                                                    |
|          | Mayorista vs Mercado       | %<br>Participación                                | Medida del tamaño relativo (%) de las ventas del Mayorista en la Región, contra las ventas totales de la Región.                                                                                                    |
|          |                            | Dif. PPSvs<br>MPA                                 | Ganancia o pérdida expresada en puntos porcentuales (PPS) sobre el % departicipación del Mayorista contra el Mismo Periodo Anterior (MPA)                                                                                                    |

in

O

(f)

CHAT

## 4.1. Glosario de Indicadores

|             | RANK                 |                                                   | Número en el que se encuentra un Fabricante y que depende de las ventas totales del Fabricante respecto al total de ventas del Mayorista (depende del nivel de detalle que se seleccione)                                                                                                    |
|-------------|----------------------|---------------------------------------------------|----------------------------------------------------------------------------------------------------|
| ∢           | Fabricantes          |                                                   | Fabricante, distribuidor, importador de determinado portafolio demarcas                                                                                                    |
| RC<br>C     | Categorías           |                                                   | Una categoría se compone de un conjunto de productos que tienen atributos, características, usos y beneficios similares entresí                                                                                                    |
| UBMA        | Marcas/Submarcas     |                                                   | <i>Marca:</i> Nombre o término que identifica a los productos de consumo y ayuda a diferenciarlos en el mercado e industria, cuando pertenecen a un mismo o distinto, fabricante o proveedor. <i>Submarca:</i> Término que identifica, a partir de alguna característica específica, a un producto dentro una marca.                                                                                                    |
| S /         | Mercado/División/    | Categoría                                         | Nivel de detalle en el que se puede mostrar la información                                                                                                    |
| MARCA       | Mayorista            | Valor \$ (MIIs) /<br>Volumen Cjs.<br>ISCAM ('000) | <ul> <li>Valor: Suma total de Venta en dinero (incluye impuestos) Expresado en Mills.</li> <li>Volumen: Suma total de Volumen (botellas o piezas) desplazado por el Canal.</li> <li>Abarrotes: Cajas de 100 Kg./ Lts/Pzas (Papel y Tabaquería: Cajas de 10,000 piezas)</li> <li>Dulces: Una Caja con 24 Displays (bolsas, tiras, vitroleros, etc).</li> <li>Bebidas Alcohólicas: Caja de 9lts. (12 botellas de 750ml)</li> </ul> |
| A/          |                      | % Crec<br>(+/-)MPA                                | Variación porcentual respecto al mismo periodo de tiempo del año anterior (Bimestre, Rolling Year, Year to Date)                                                                                                    |
| SOR<br>SOR  |                      | % Part.<br>Fabricantes                            | Importancia del Fabricante dentro del total del Mayorista (depende del nivel de detalle que se seleccione)                                                                                                    |
| CATEC       | RANK                 |                                                   | Número en el que se encuentra un Fabricante y que depende de las ventas totales del<br>Fabricante respecto al total mercado (depende del nivel de detalle que se seleccione)                                                                                                    |
| S/S         |                      | % Crec<br>(+/-)MPA                                | Variación porcentual respecto al mismo periodo de tiempo del año anterior (Bimestre, Rolling Year, Year to Date)                                                                                                    |
| ËZ          | wercado              | % Part.<br>Fabricantes                            | Importancia del Fabricante dentro del total del mercado (depende del nivel de detalle que se seleccione)                                                                                                    |
| <b>CICA</b> |                      | % Participación                                   | Medida del tamaño relativo (%) de las ventas del Mayorista del Fabricante, contra las ventas totales del Fabricante                                                                                                    |
| FABR        | Mayorista vs Mercado | Dif. PPSvs<br>MPA                                 | Ganancia o pérdida expresada en puntos porcentuales (PPS) sobre el % de participación del Mayorista contra el Mismo Periodo Anterior (MPA)                                                                                                    |
|             | Valor \$ (Mils)      | Tamaño Acorde<br>al Mercado                       | Resulta de Multiplicar el % Part. Fabricantes por el total de ventas del Mayorista ya sea en valor o volumen                                                                                                    |
|             |                      | Oportunidad<br>Bimestre                           | Resulta de restar el Tamaño Acorde al Mercado menos Valor o Volumen Absoluto del Mayorista en el Fabricante seleccionado                                                                                                    |

(CHAT!

in

O

(f)

## 4.1. Glosario de Indicadores

|        | Categoría              | Producto                        | <b>Categoría</b> : Una categoría se compone de un conjunto de productos que tienen atributos, características, usos y beneficios similares entre sí                                                                                                    |
|--------|------------------------|---------------------------------|----------------------------------------------------------------------------------------------------|
|        |                        |                                 | <b>Producto</b> : Término que identifica las distintas presentaciones en las que se puede encontrar un producto en el mercado (unidad mínima de venta).                                                                                                    |
|        | Mayorista <sup>-</sup> | Valor /<br>Volumen<br>Cjs.ISCAM | <ul> <li>Valor: Suma total de Venta en dinero (incluye impuestos) Expresado en Mills.</li> <li>Volumen: Suma total de Volumen (botellas o piezas) desplazado por el Canal.</li> <li>Abarrotes: Cajas de 100 Kg./ Lts/Pzas (Papel y Tabaquería: Cajas de 10,000 piezas)</li> <li>Dulces: Una Caja con 24 Displays (bolsas, tiras, vitroleros, etc).</li> <li>Bebidas Alcohólicas: Caja de 9lts. (12 botellas de 750ml)</li> </ul> |
|        |                        | %                               | Importancia del Producto dentro del total de ventas del Mayorista en la Categoría / Fabricante /<br>Región de consulta                                                                                                    |
| Σ      |                        | Precio \$                       | Precio Promedio de los productosen el Mayorista                                                                                                    |
| OPISCA | Mercado -              | Valor /<br>Volumen<br>Cjs.ISCAM | <ul> <li>Valor: Suma total de Venta en dinero (incluye impuestos) Expresado en Mills.</li> <li>Volumen: Suma total de Volumen (botellas o piezas) desplazado por el Canal.</li> <li>Abarrotes: Cajas de 100 Kg./ Lts/Pzas (Papel y Tabaquería: Cajas de 10,000 piezas)</li> <li>Dulces: Una Caja con 24 Displays (bolsas, tiras, vitroleros, etc).</li> <li>Bebidas Alcohólicas: Caja de 9lts. (12 botellas de 750ml)</li> </ul> |
|        |                        | %                               | Importancia del Producto dentro del total de ventas del Mercado en la Categoría / Fabricante /<br>Región de consulta                                                                                                    |
|        |                        | Precio \$                       | Precio Promedio de los productosen el Mercado                                                                                                    |
|        | % Mayorista vs. Mdo    |                                 | Medida del tamaño relativo (%) de las ventas del Mayorista del Producto, contra las ventas<br>totales del Producto en el Fabricante o Región de consulta                                                                                                    |
|        | %<br>OP vs. Mercado    |                                 | Resulta de la multiplicación de % de Oportunidad vs. Mercado y la facturación del mayorista en<br>Total Categoría / Fabricante/Región                                                                                                    |
|        | Oportunidad Bimestre   |                                 | Positivo nos indica que de acuerdo a la importancia que el producto tiene en el mercado, existe<br>un rango para crecer la facturación del mismo ya que existe un mercado que lo solicita. Negativo<br>nos indica que de acuerdo a la importancia del mercado del producto, se sobrestima en el<br>negocio actual del mayorista.                                                                                                 |

CHATI

**f** 

in

 $\bigcirc$ 

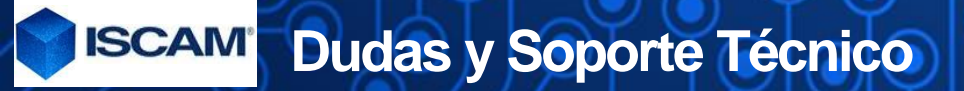

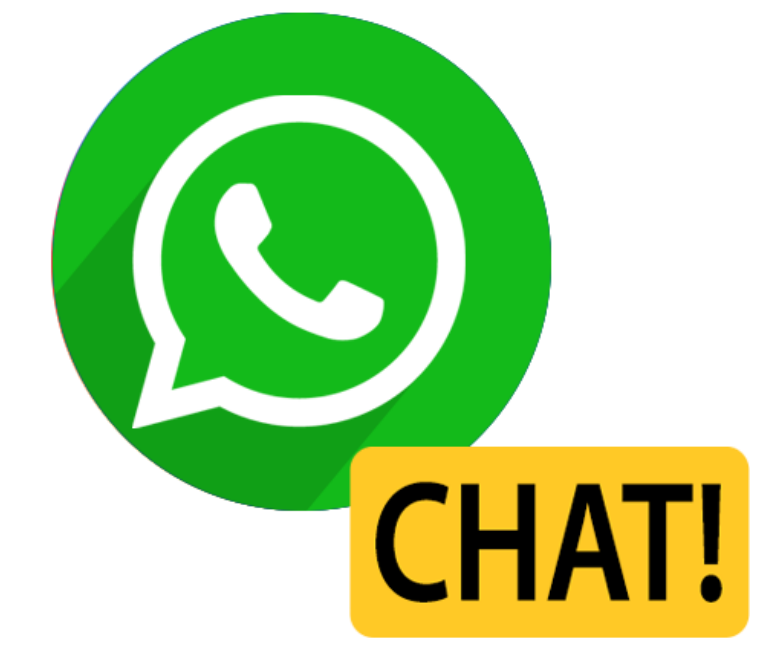

#### Contáctanos al (55) 2245 6696

# ¿Tienes dudas o problemas al abrir o manipular tu entregable?

Usa el chat de Whatsapp de Soporte Técnico ISCAM.

Este es un servicio que te atenderá de una forma rápida y sencilla.

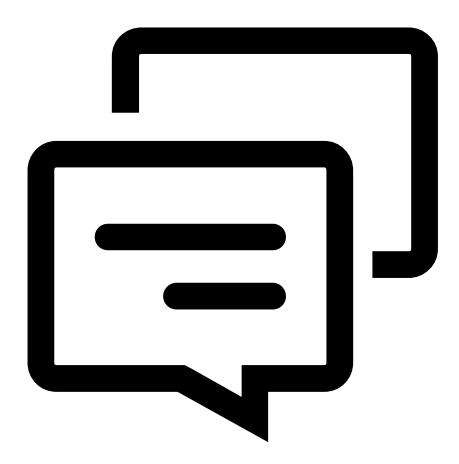

ISCAM® Consejeros Comerciales® 2010. Consejeros Comerciales S.A. de C.V. es una empresa mexicana fundada en el 2001, Derechos Reservados.

Los siguientes Términos y Condiciones se rigen y son interpretados bajo las leyes aplicables en los Estados Unidos Mexicanos, por lo que el usuario hace una renuncia expresa a cualquier otra jurisdicción que en razón de su domicilio le pudiera llegar a corresponder.

Modulo Total Integrado ISCAM y cualquier Aplicación secundaria que sustente su funcionamiento y que sea distribuida por Consejeros Comerciales S.A. de C.V., son obra autoral de la empresa, y son modificables y se les da mantenimiento únicamente a través de su personal desde sus oficinas. Las Aplicaciones secundarias pueden tener sus propios términos y condiciones que son de uso específico.

Cuando usted accesar, hojea o bien utiliza Modulo Total Integrado ISCAM usted acepta, sin limitación o calificación, los términos y condiciones abajo señalados y cualesquier términos y condiciones adicionales señalados en cualquier Aplicación Secundaria. Si usted no está de acuerdo con estos Términos y Condiciones, por favor no haga uso de Modulo Total IntegradoISCAM.

Modulo Total Integrado ISCAM ha sido diseñado únicamente para su uso personal y empresarial. El diseño, selección, código fuente, arreglo y disposición de los elementos que constituyen y soportan la aplicación, es tutoría de Consejeros Comerciales, quien le otorga un derecho limitado no exclusivo y no transmisible para entrar, exhibir y usar la Aplicación. De acuerdo a lo anterior, usted no puede crear obras derivadas del programa de cómputo, tampoco puede distribuir, intercambiar, modificar, vender o transmitir total o parcialmente cualquier parte de esta aplicación o intentar descompilar la ingeniería inversa de la misma así como de ninguno de los elementos anteriormente mencionados. Cualquier uso no autorizado del contenido puede violar, sin limitación, las leyes de derechos de autor, leyes marcarias y demás leyes relativas. Usted puede leer y descargar el contenido de la aplicación para su propio uso personal y empresarial, a condición que no sea removida o alterada ninguna leyenda de derechos de autor o cualquier copias de la aplicación.

La marca ISCAM® y el logotipo ISCAM®, son marcas registradas propiedad de Consejeros Comerciales. S.A. de C.V.

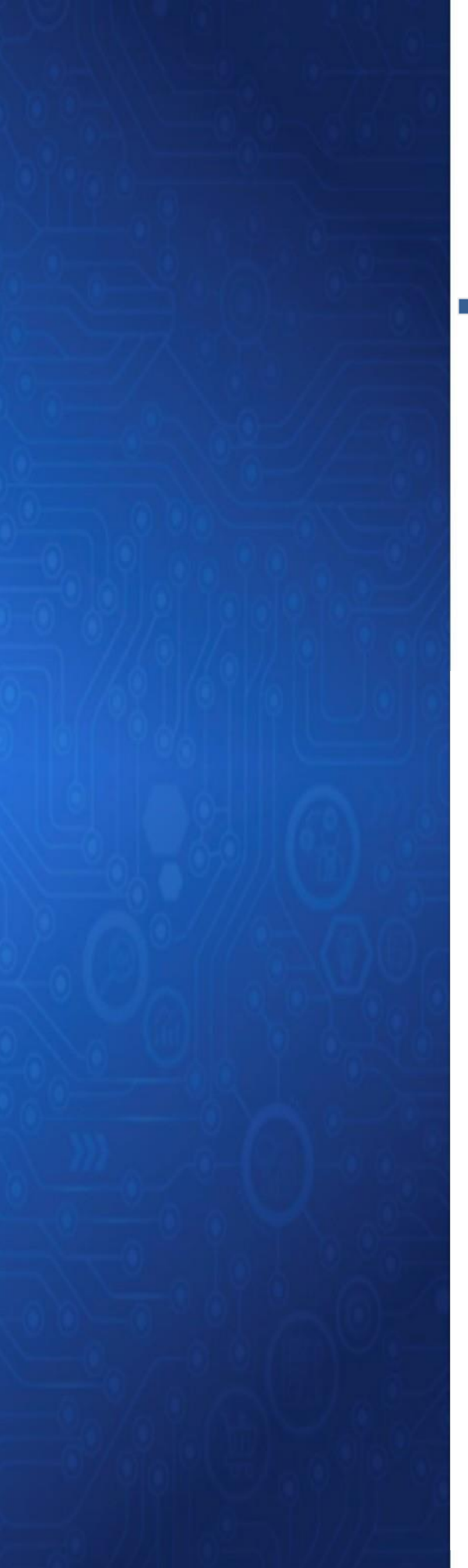

# TUTORIAL

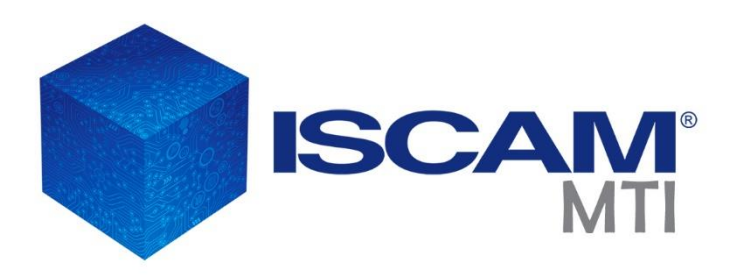

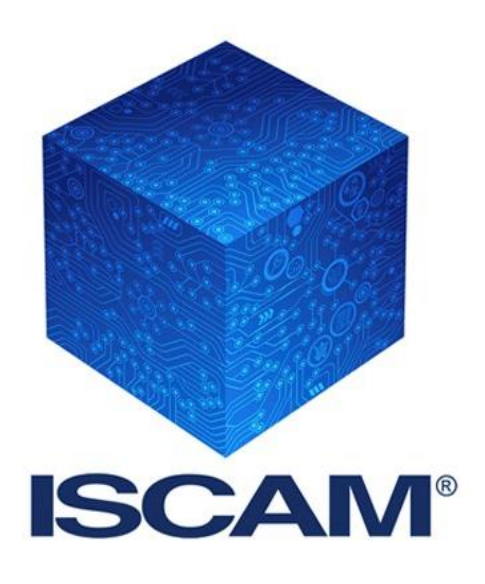

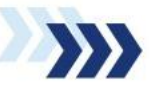

Consejeros Comerciales S.A. de C.V. San Jerónimo Chicahualco, Metepec, Estado de México. (722) 216 0868, 134 0511/12 www.iscam.com

La marca ISCAM® y Distribución ISCAM® son marcas registradas